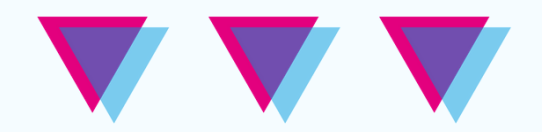

# **Tutoriales FHAyCS**

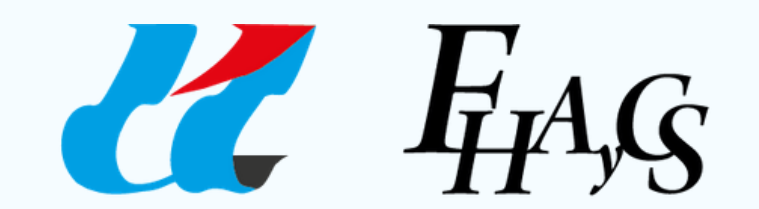

Universidad Autónoma de Entre Ríos Facultad de Humanidades Artes y Ciencias Sociales

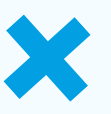

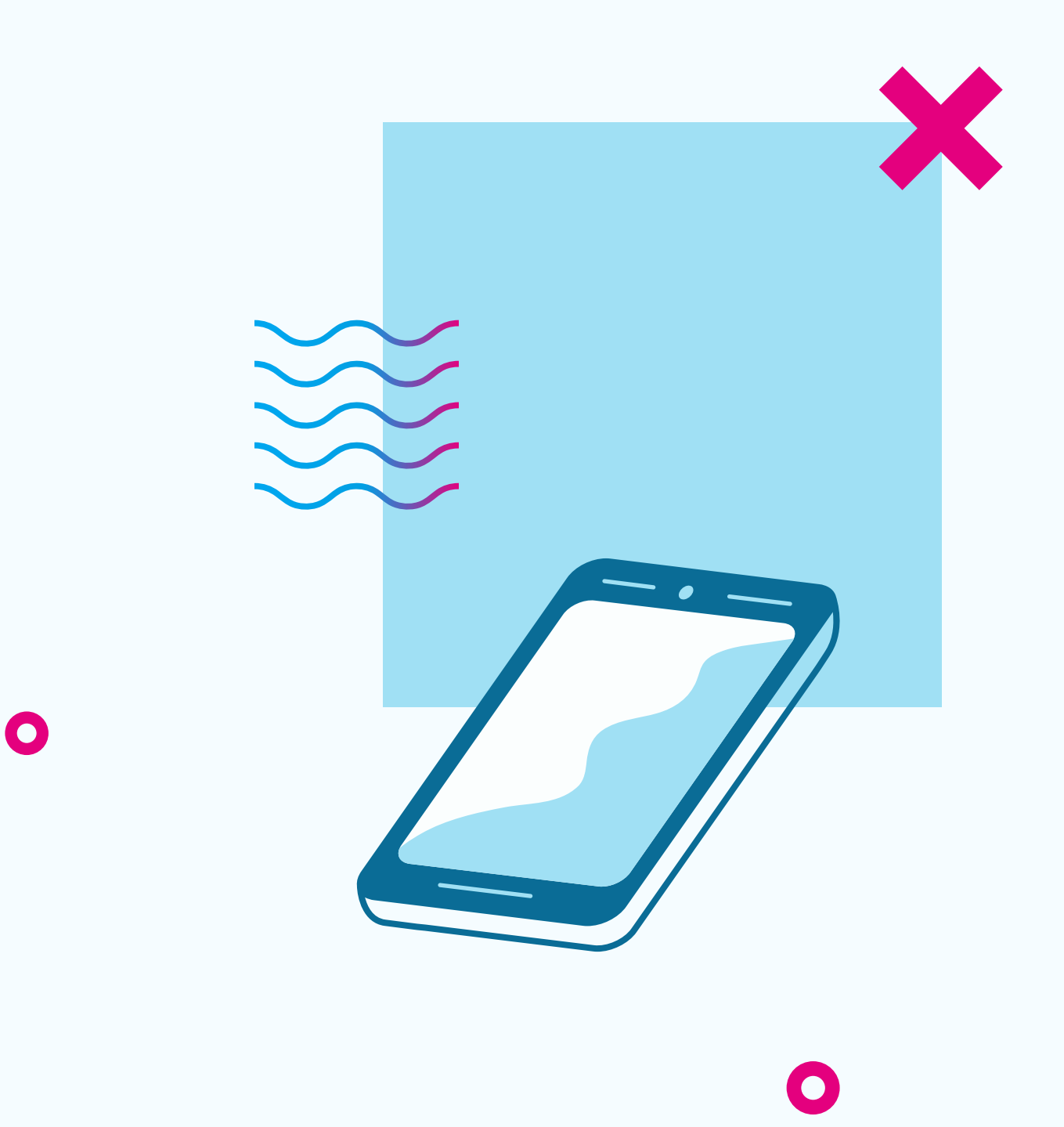

## Educación a Distancia Secretaría Académica

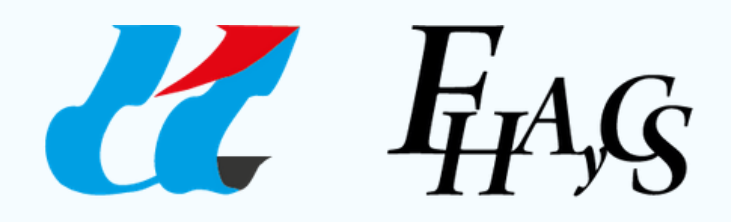

Universidad Autónoma de Entre Ríos Facultad de Humanidades Artes y Ciencias Sociales

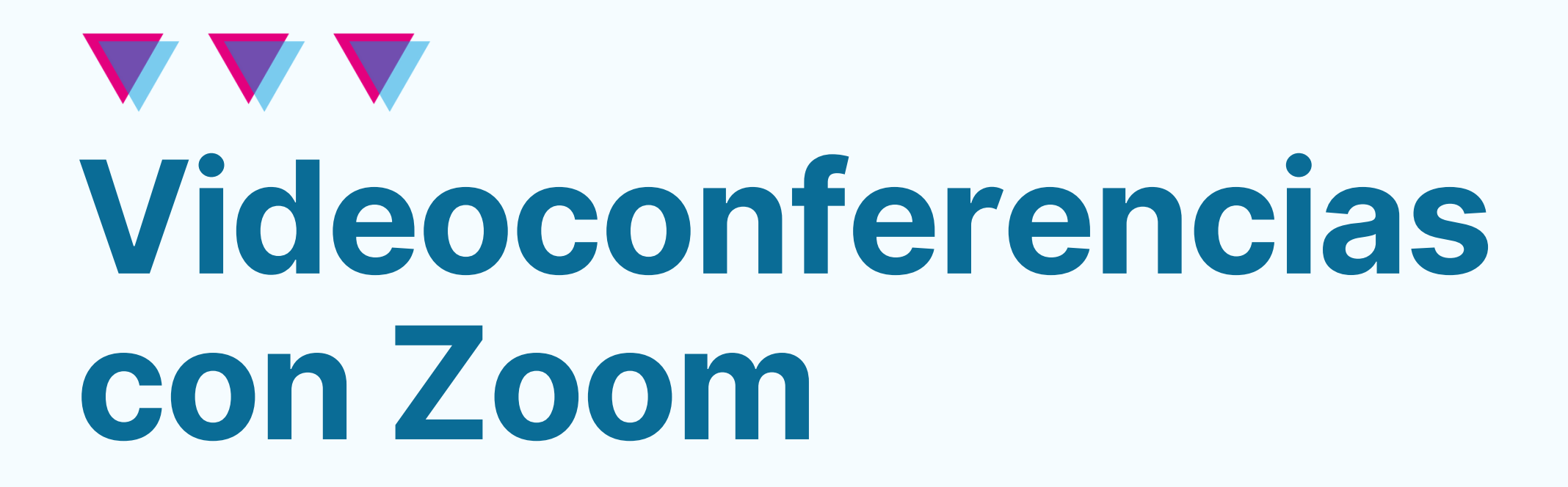

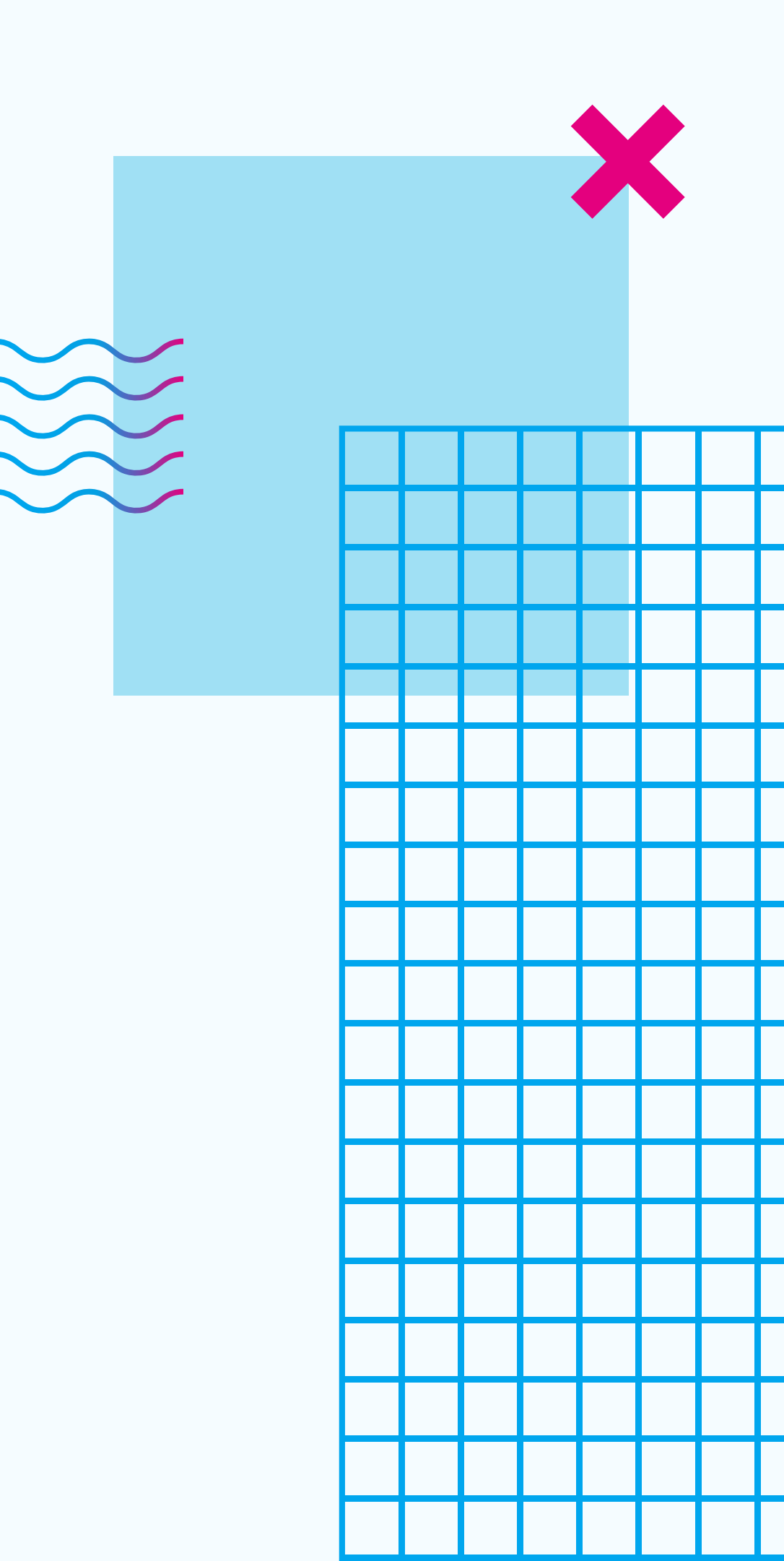

# **INSTALACIÓN**

Para poder realizar una videoconferencia con alguna de las cuentas institucionales de Zoom Meetings, lo que debemos hacer en primer lugar es INSTALAR el sofware en nuestra PC.

Luego, debemos acceder a Zoom colocando usuario y contraseña:

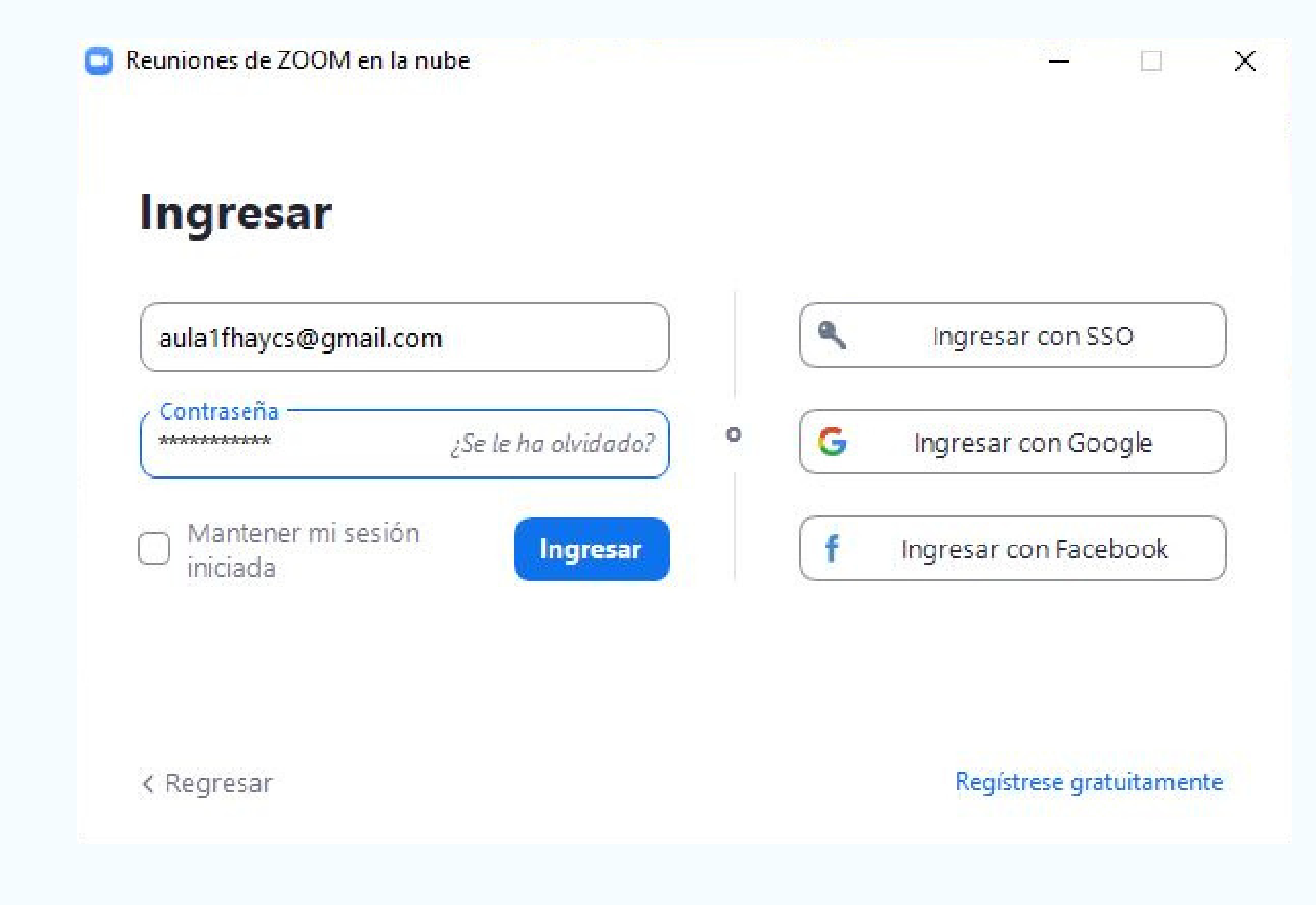

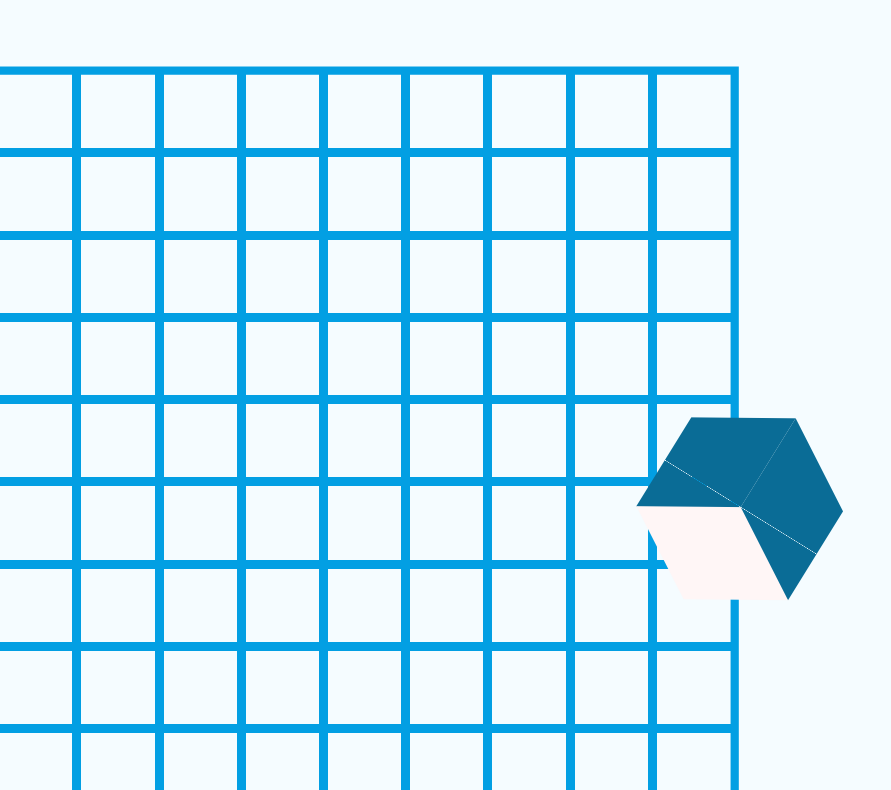

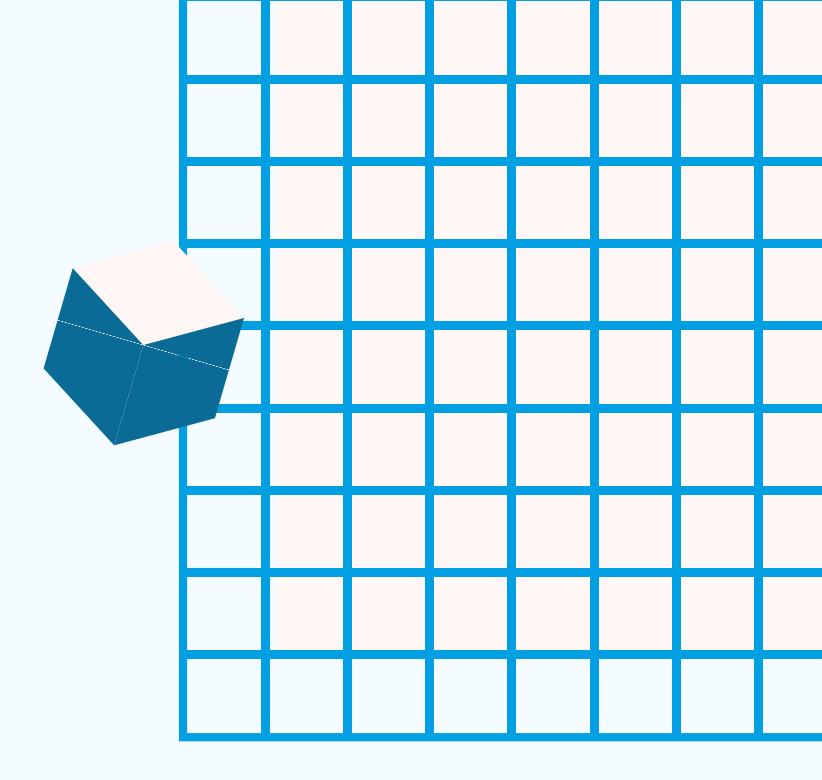

# **INICIAR UNA REUNIÓN**

Luego, si queremos iniciar una nueva reunión, debemos seleccionar la siguiente opción:

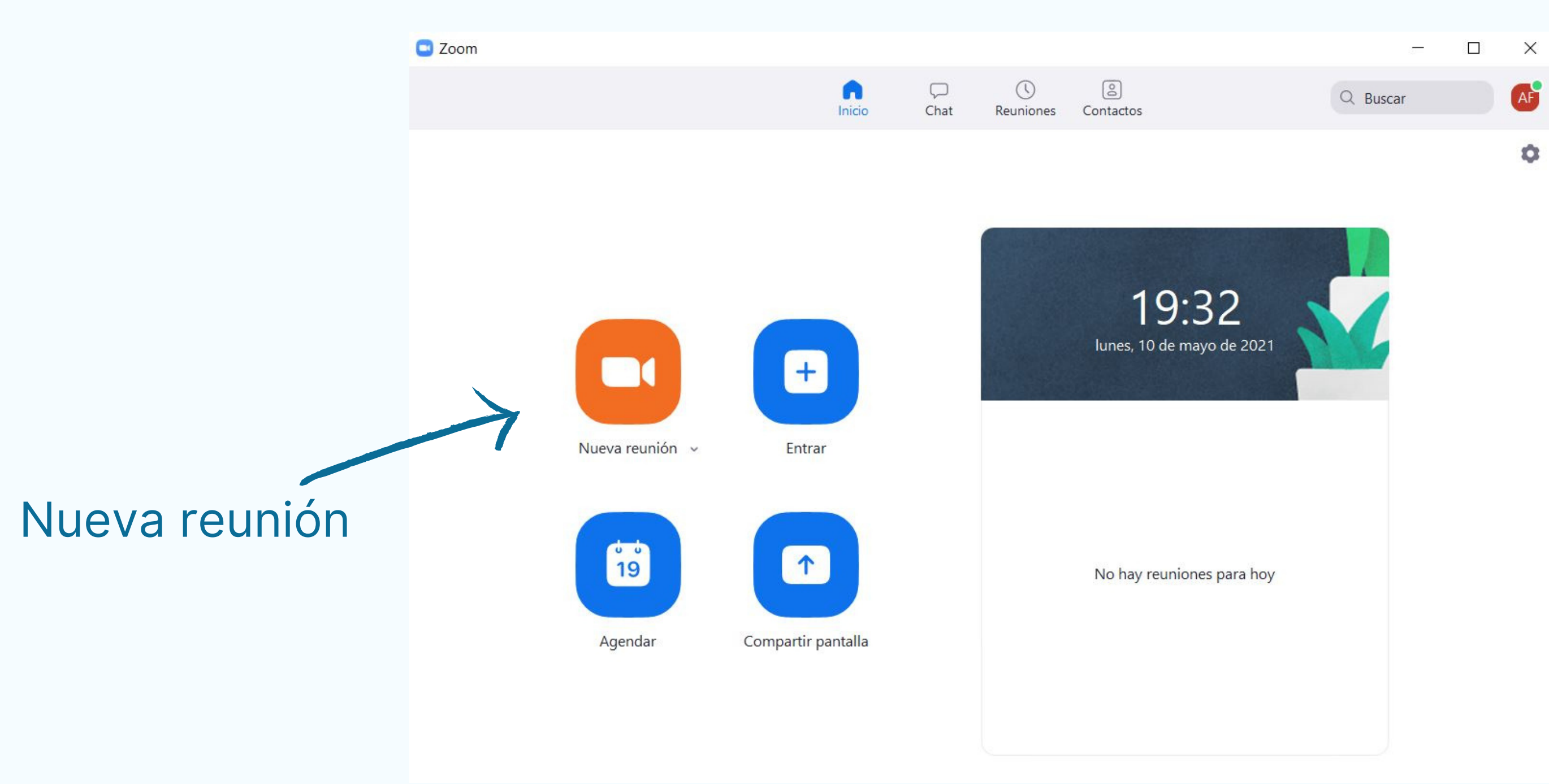

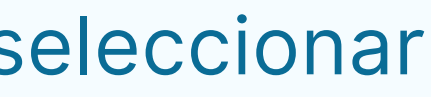

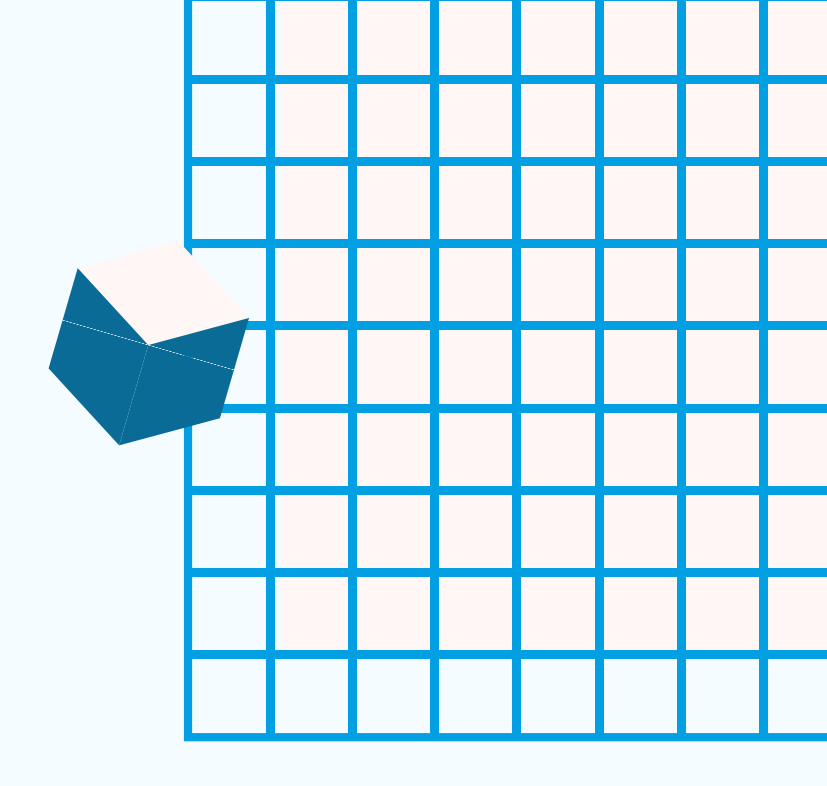

# La interfaz con la que nos vamos a encontrar es la siguiente:

# 🖸 Zoom Reunión 0 Aula1 FHAyCS • 2: 1

# En la barra inferior, visualizamos los siguientes controles:

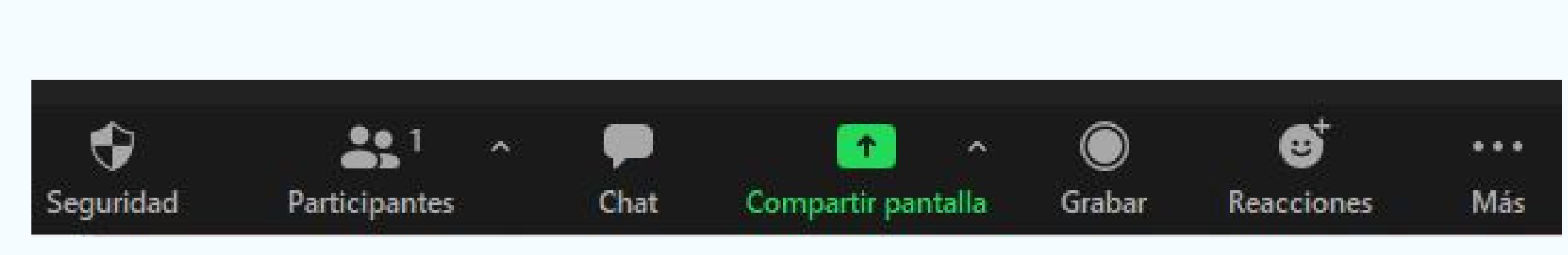

Entre los que nos interesan, se encuentran:

Participantes: permite ver la lista de Participantes en una llamada.

- **Chat**: permite chatear con todxs lxs Participantes de una llamada, o con alguien de manera privada.
- Compartir pantalla: con este botón, podemos compartir nuestra
- pantalla, una pizarra, un Power Point, etcétera.
- Grabar: permite grabar la reunión.
- Más: aquí encontraremos la opción para salir en vivo por YouTube.

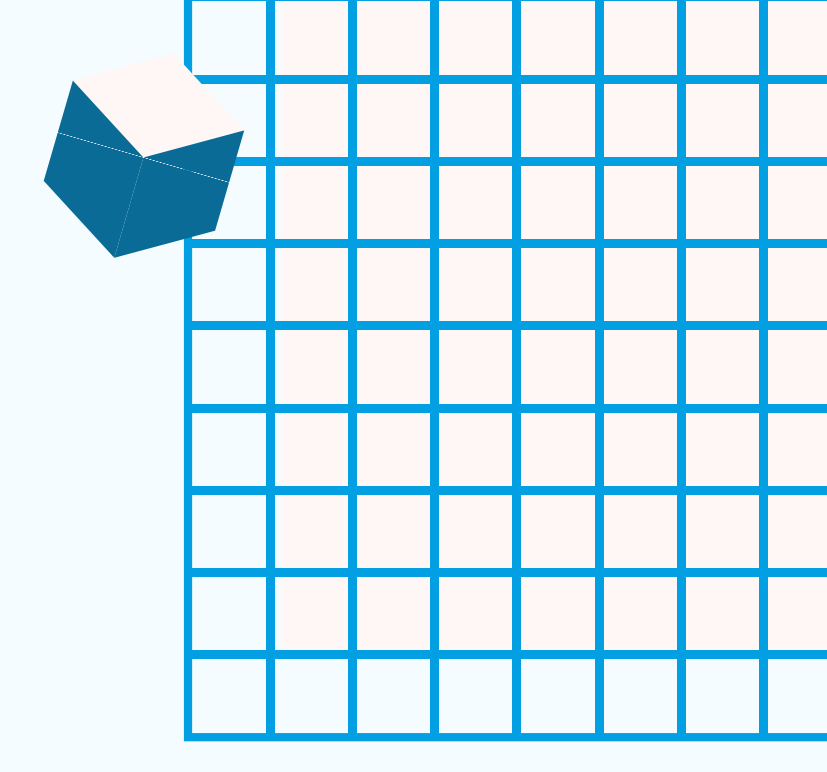

a llamada. A llamada, o con

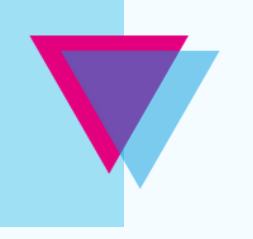

# Transmitir por YouTube con Zoom

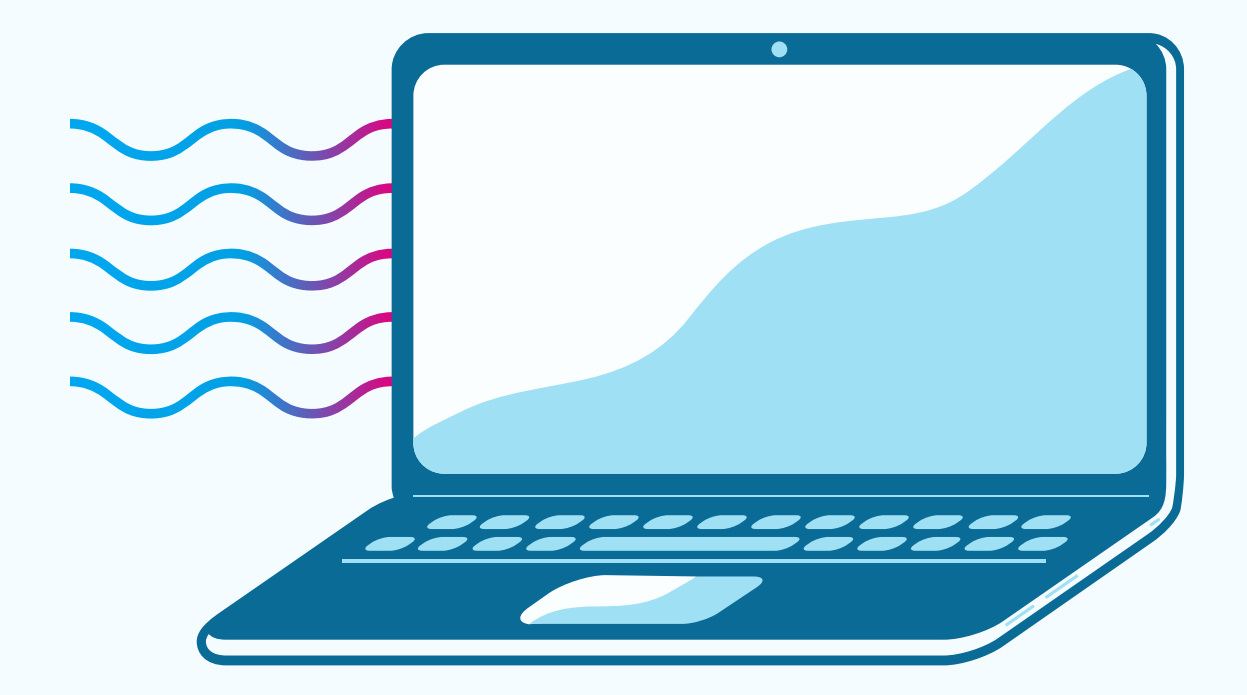

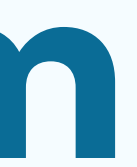

# **Transmitir en vivo por YOUTUBE desde Zoom**

Realizar una transmisión en vivo desde Zoom hacia YouTube es muy sencillo. En primer lugar, debemos seleccionar la siguiente opción:

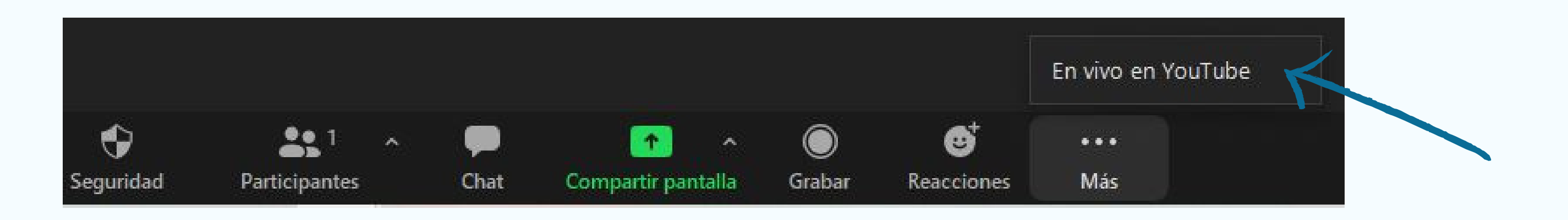

Luego, debemos seleccionar la cuenta de Gmail que queremos conectar con YouTube, damos los permisos necesarios, y continuamos. De esta manera, nos vamos a encontrar con un recuadro donde tendremos que colocar un título a nuestra transmisión, y seleccionar si la misma es Pública, No aparece, o es Privada.

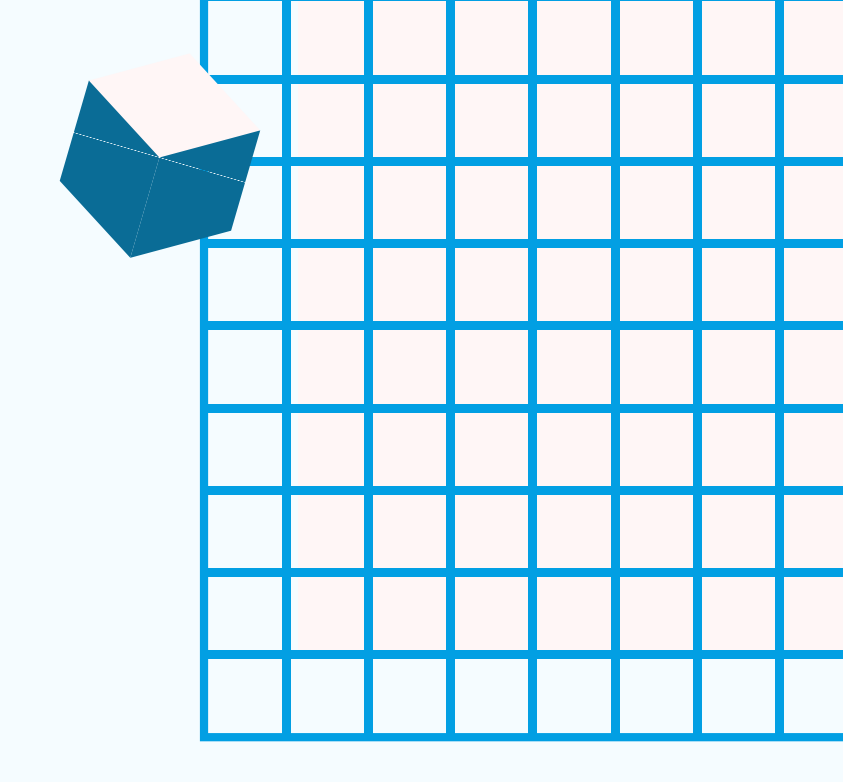

## Retransmitir el Zoom Reunión en YouTube Live

| G Conectado(s) Conectado(s)                                                                                                    |                                         |
|----------------------------------------------------------------------------------------------------|-----------------------------------------|
| Título de Zoom reunión en YouTube                                                                                                    |                                         |
| Aula1 FHAyCS - Prueba                                                                                                    | τ                                       |
| Privacidad                                                                                                    |                                         |
| No aparece                                                                                                    | - Privacidad                            |
| ¡Conectarme en vivo!                                                                                                    | aparece»,<br>usuarixs co<br>acceso a la |
| El servicio de transmisión en vivo se proporciona mediante YouTube y la<br>Política de privacidad de Google y los <u>Términos del servicio</u> aplicables. |                                         |
| Para revocar el acceso a sus datos mediante la página de <u>configuración de</u><br>seguridad de Google.                                                   |                                         |

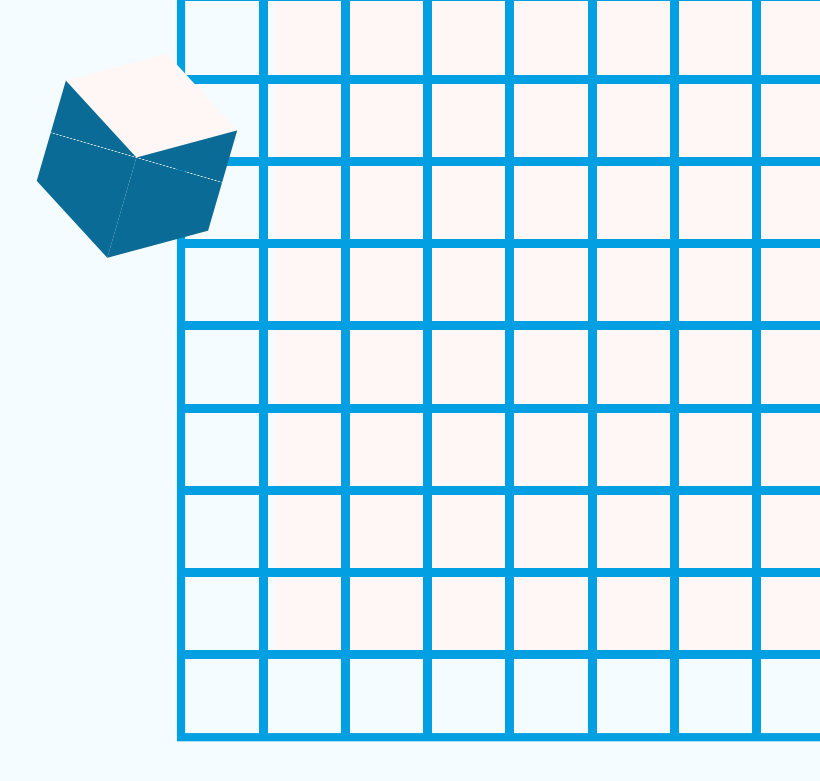

ítulo

: si seleccionamos «No quiere decir que sólo lxs on el enlace tendrán a transmisión. De esta menera lxs estudiantes verán la transmisión por YouTube. Es recomendable iniciar la transmisión unos minutos antes de la clase, para compartir en enlace del vivo con lxs estudiantes que asistirán a nuestra transmisión.

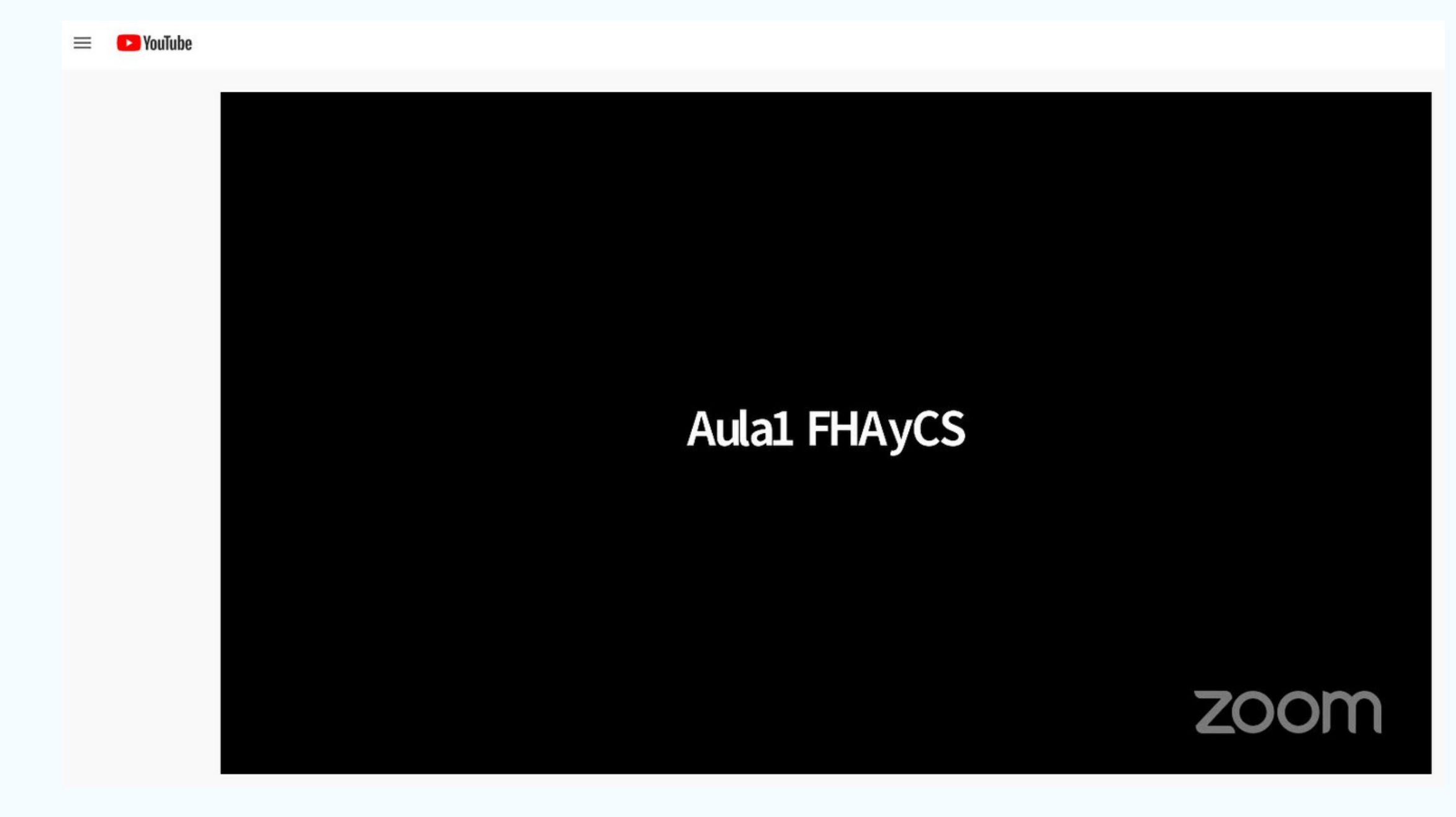

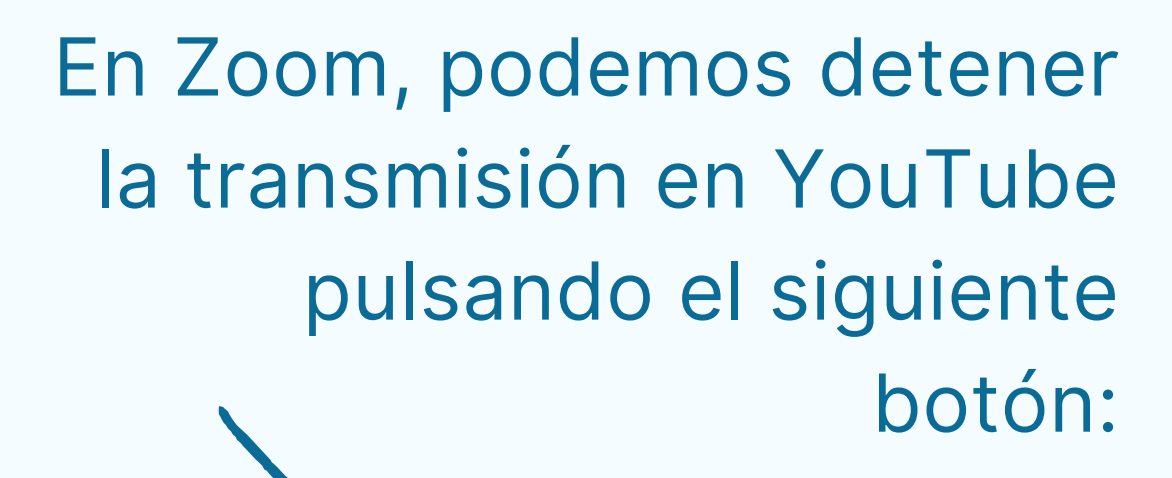

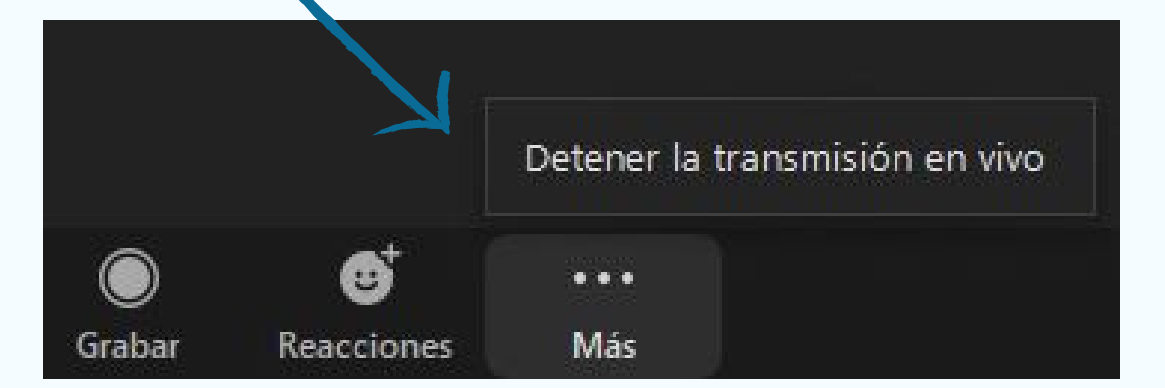

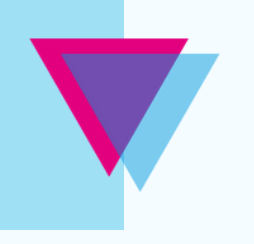

# Compartir Pantalla, Pizarra y Power Point con Zoom

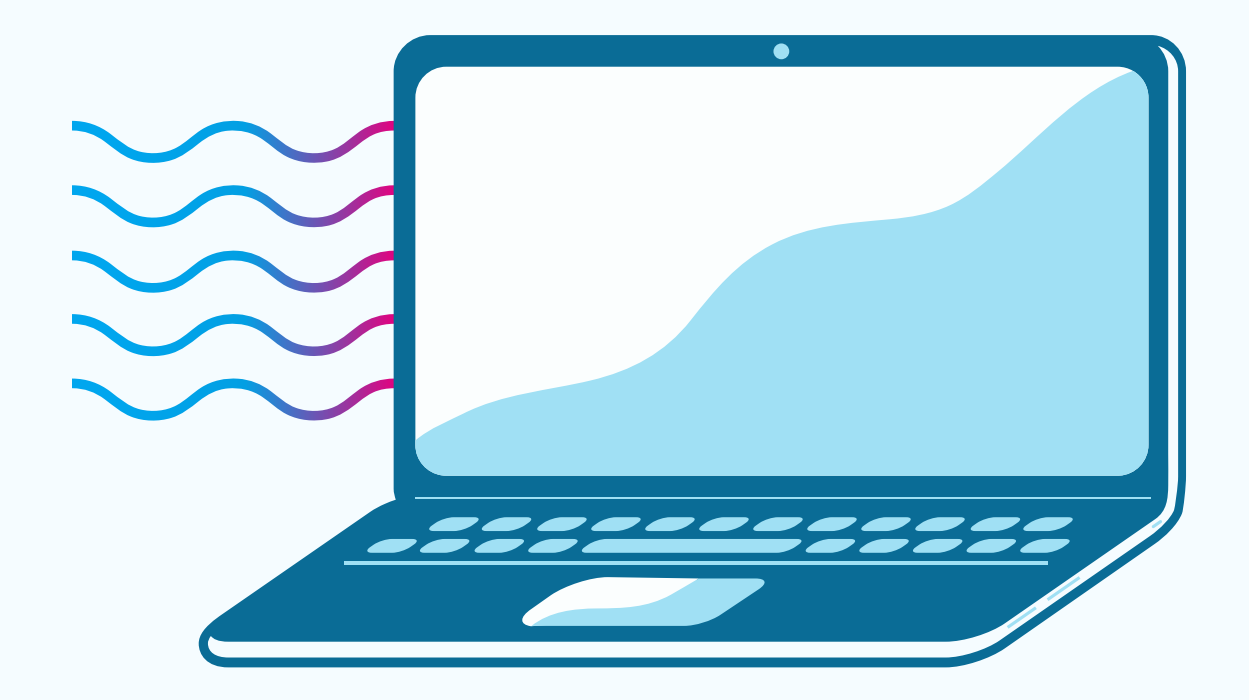

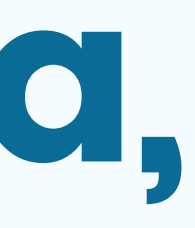

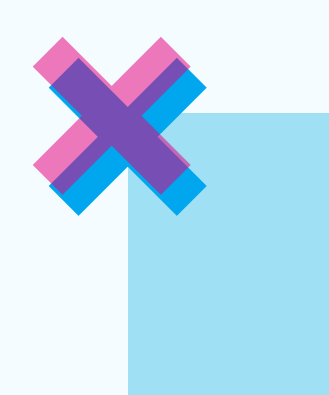

Al tocar la opción Compartir Pantalla, se desplegará una serie de opciones: todas nuestras pantallas y/o ventanas abiertas, y la Pizarra, donde podremos dibujar o escribir, entre otras opciones.

| Seleccionar la ventana o la aplicación que us | ted desea compartir |          |              |
|-----------------------------------------------|---------------------|----------|--------------|
|                                               | Básico              | Avanzado | Archivos     |
|                                               | 2<br>Aula1 FHAyCS   |          |              |
|                                               |                     | 11. are  |              |
| Pantalla 1                                    | Pantalla 2          |          | Pizarra      |
|                                               |                     |          | Aula1 FHAyCS |
| Tutonales PHAyCS - 200m - Pres                | 200m Meetings       |          | SJPG - FOLOS |
|                                               |                     |          |              |
| 🗌 Compartir sonido 🖂 🗌 Optimizar              | para clip de vídeo  |          |              |

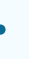

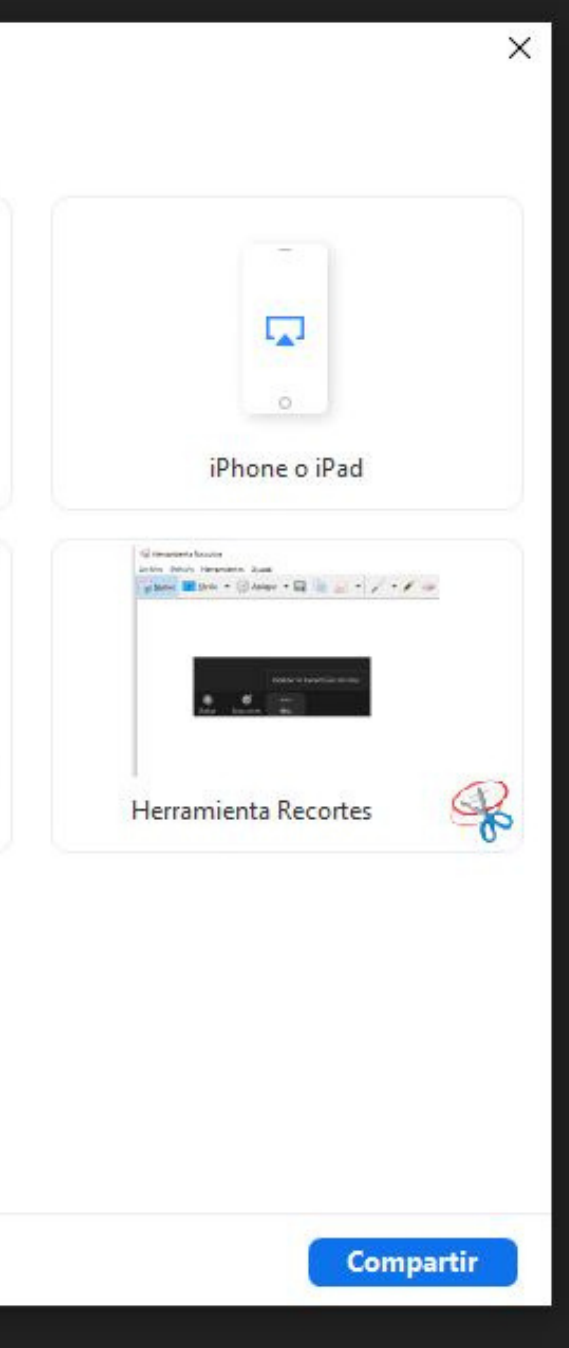

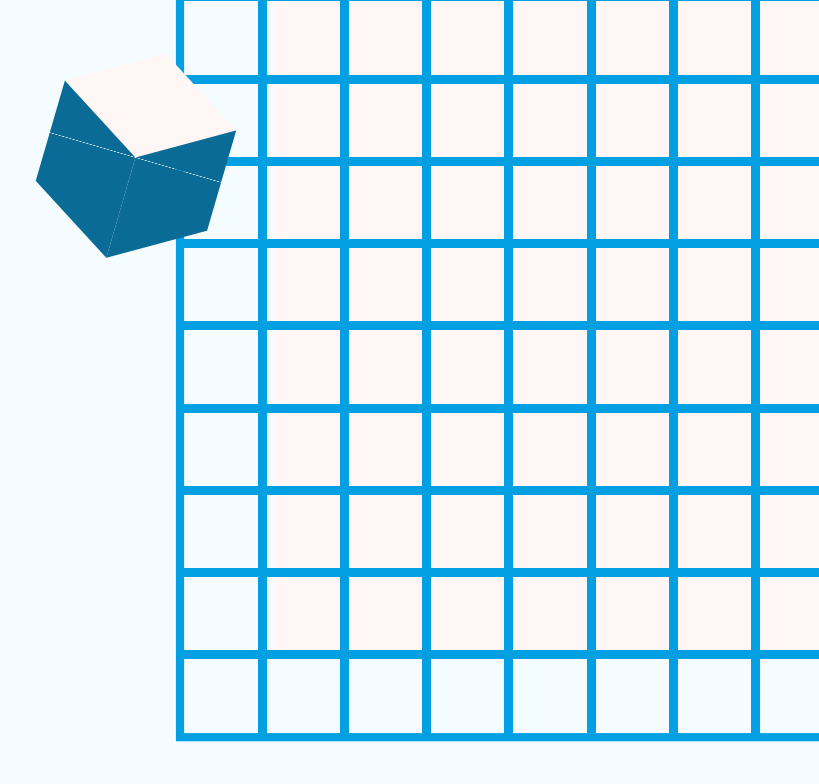

En opciones avanzadas, podremos presentar un **Power Point** como fondo virtual, lo que permite que aparezcamos en pantalla, explicando la presentación.

|                                  | Básico               | Avanzado | Archivos             |
|----------------------------------|----------------------|----------|----------------------|
| PowerPoint como fondo virtual    | Parte de la pantalla | 0        | Audio del equipo 🗸 🤇 |
|                                  |                      |          |                      |
| Contenido de la segunda cámara 🍞 |                      |          |                      |
|                                  |                      |          |                      |
|                                  |                      |          |                      |

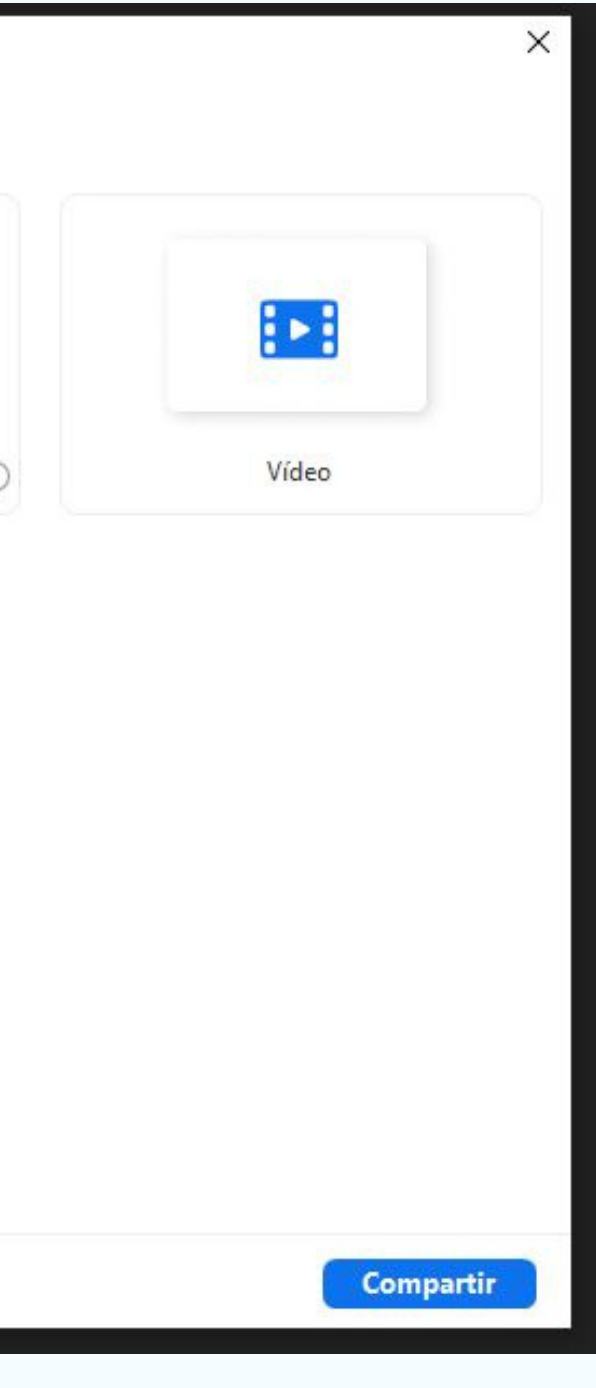

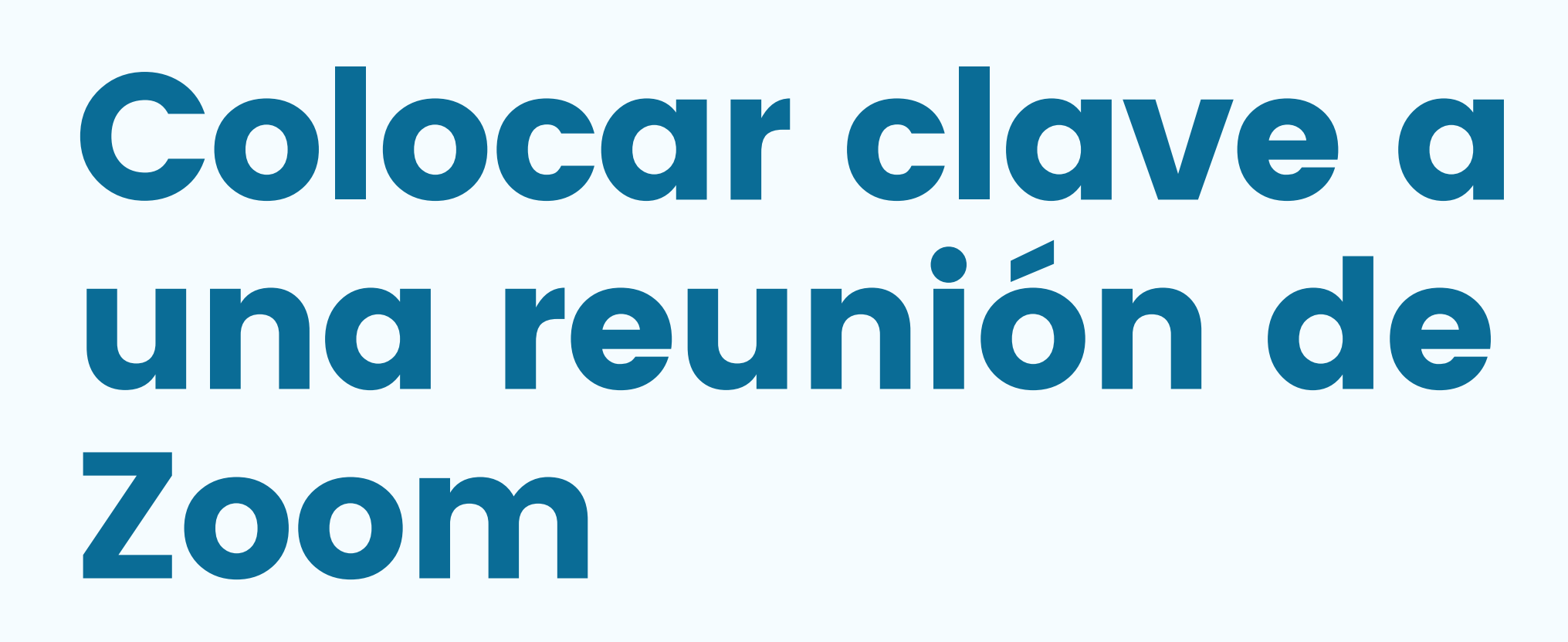

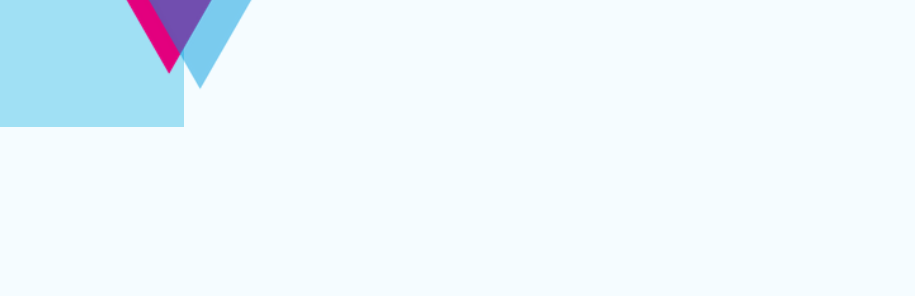

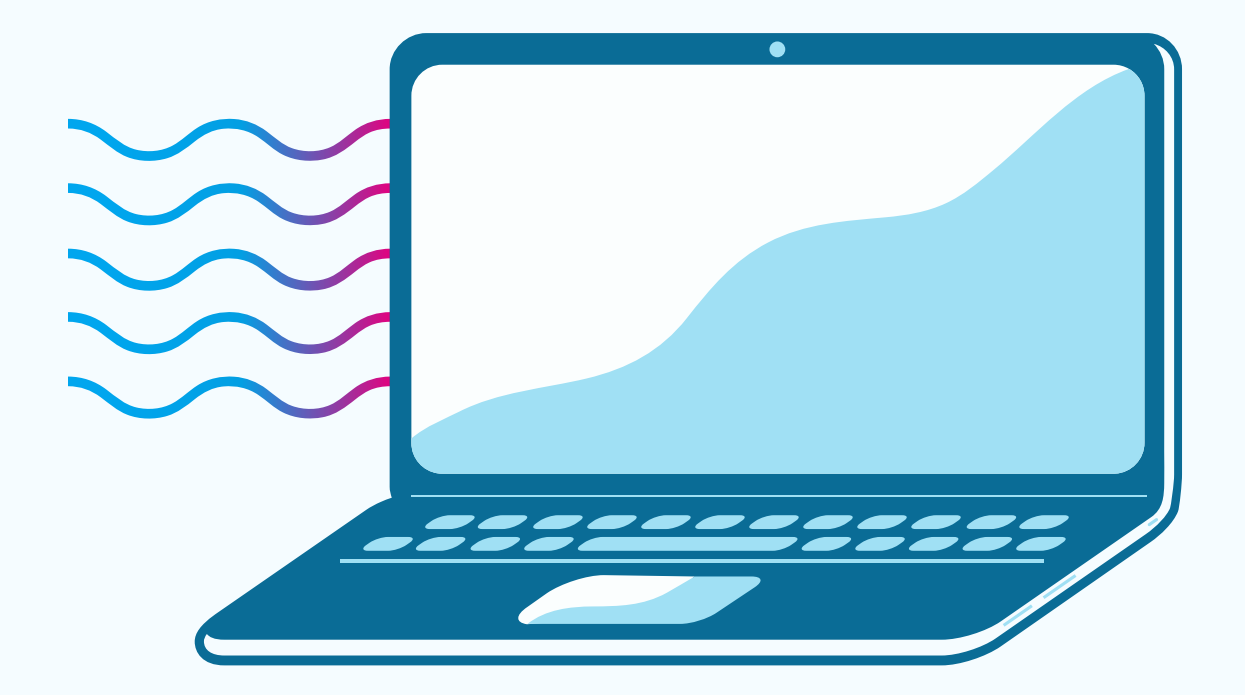

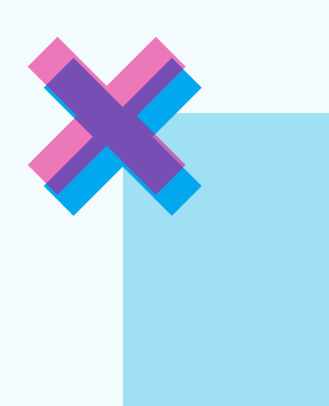

Para mayor seguridad a la hora de realizar una reunión virtual, siempre es recomendable colocar clave y habilitar una Sala de Espera. Encontraremos estas opciones en nuestro Perfil de Zoom Meetings, en el apartado «Reuniones»:

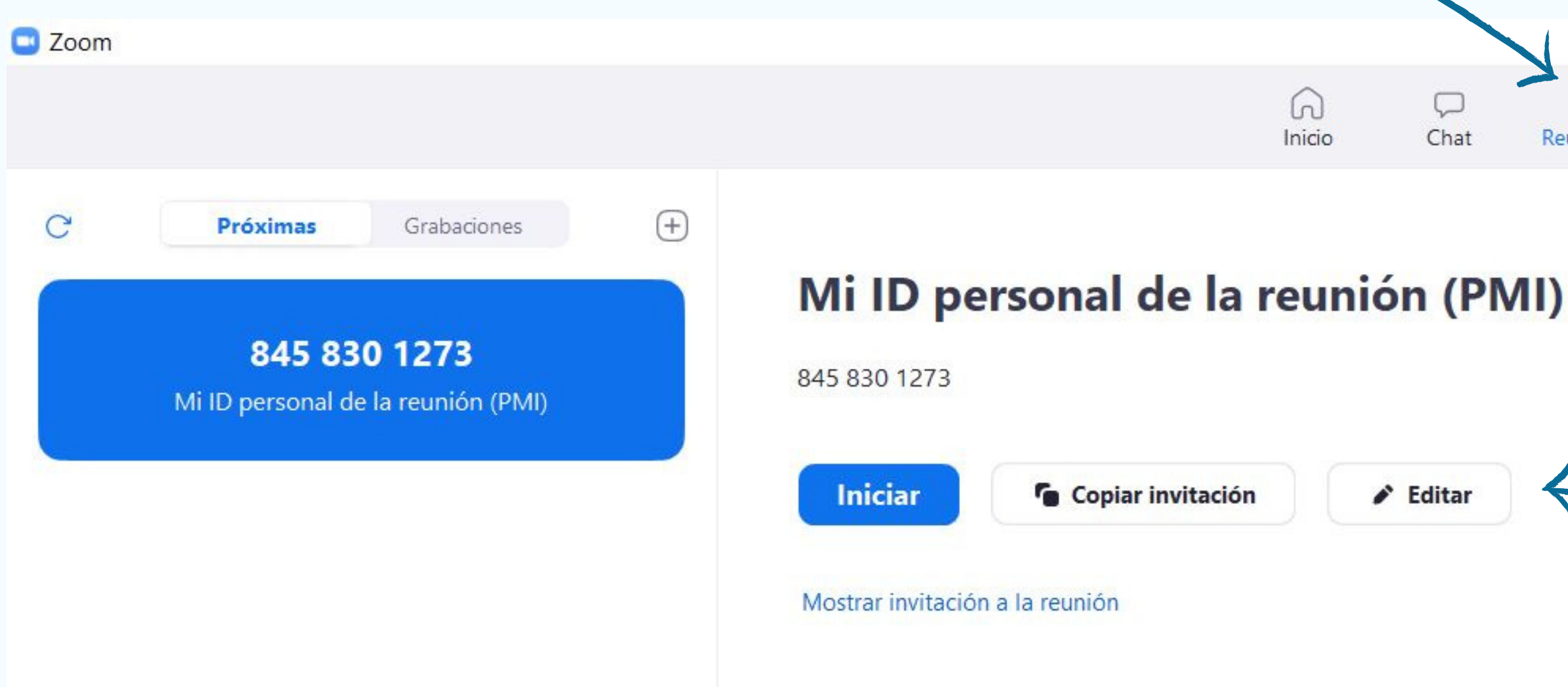

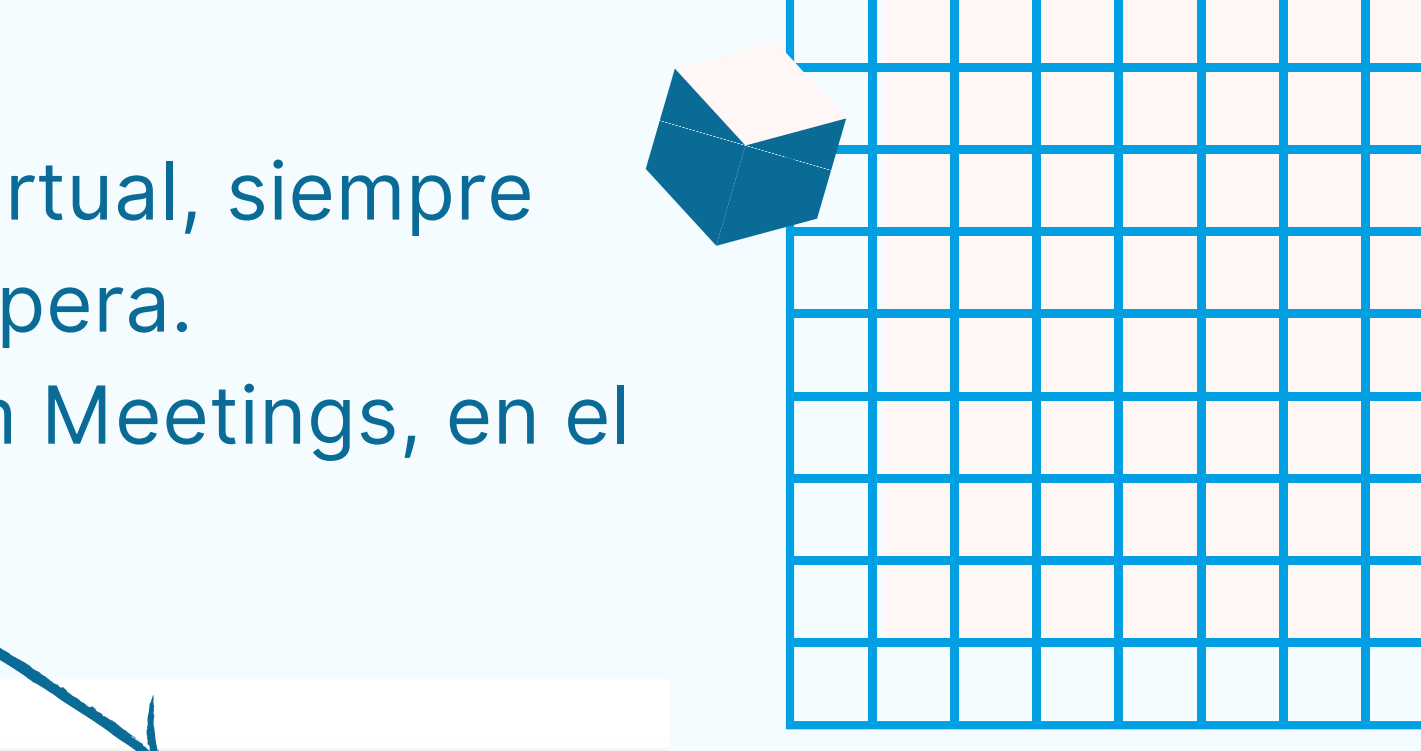

8

Contactos

Reuniones

Con Editar, podemos configurar el código de acceso y habilitar la Sala de Espera.

### Ajustes de ID de reunión personal

### ID de reunión personal

| 845 830 1273                                                                                                    |                                                                                                    |                                                                                   |                         |
|----------------------------------------------------------------------------------------------------|----------------------------------------------------------------------------------------------------|-----------------------------------------------------------------------------------|-------------------------|
| Seguridad                                                                                                    |                                                                                                    |                                                                                   |                         |
| Código de acceso                                                                                                    | 123456                                                                                                    | Ð                                                                                 |                         |
| Solo los usuarios qu                                                                                                    | le tienen el enlace de invitaci                                                                                                    | ón o código de acceso pueden unirse                                               | e a la reunión          |
| 🗸 Sala de espera                                                                                                    |                                                                                                    |                                                                                   |                         |
| Solo los usuarios ad                                                                                                    | lmitidos por el anfitrión pued                                                                                                    | en unirse a la reunión                                                            |                         |
| Solo los usuarios a                                                                                                    | autentificados pueden unir                                                                                                    | se: Iniciar sesión en Zoom                                                        |                         |
| Vídeo                                                                                                    |                                                                                                    |                                                                                   |                         |
|                                                                                                    | endido 🔾 Apagado                                                                                                    | Participantes: O Encendido                                                        | Apagado                 |
|                                                                                                    |                                                                                                    |                                                                                   |                         |
|                                                                                                    |                                                                                                    |                                                                                   |                         |
| Audio<br>Teléfono                                                                                                    | Audio de la computadora                                                                                                    | Teléfono y audio de la col                                                        | mputadora               |
| Audio<br>Teléfono                                                                                                    | Audio de la computadora<br>Unidos Editar                                                                                                    | O Teléfono y audio de la co                                                       | mputadora               |
| Audio<br>Teléfono /<br>Marcar desde Estados                                                                                                    | Audio de la computadora<br>Unidos <mark>Editar</mark>                                                                                                    | O Teléfono y audio de la co                                                       | mputadora               |
| Audio<br>Teléfono /<br>Marcar desde Estados<br>Opciones avanzadas                                                                                            | Audio de la computadora<br>Unidos Editar                                                                                                    | • Teléfono y audio de la co                                                       | mputadora               |
| Audio<br>Teléfono /<br>Marcar desde Estados<br>Opciones avanzada:<br>Permitir que los pa                                                                     | Audio de la computadora<br>Unidos Editar<br>s ^<br>articipantes se unan en cua                                                                                            | • Teléfono y audio de la co                                                       | mputadora               |
| Audio Teléfono Teléfono Varcar desde Estados Dpciones avanzadas Permitir que los par                                                                         | Audio de la computadora<br>Unidos Editar<br>s ^<br>articipantes se unan en cua                                                                                            | • Teléfono y audio de la co                                                       | mputadora               |
| Audio Teléfono Teléfono Audio Permitir que los pa Silenciar a los part                                                                                       | Audio de la computadora<br>Unidos Editar<br>s ^<br>articipantes se unan en cua                                                                                            | • Teléfono y audio de la co                                                       | mputadora               |
| Audio Teléfono Teléfono Audio Permitir que los pa Silenciar a los part Grabar la reunión                                                                     | Audio de la computadora<br>Unidos Editar<br>s ^<br>articipantes se unan en cua<br>ticipantes al entrar<br>de manera automática                                            | • Teléfono y audio de la co                                                       | mputadora               |
| Audio Teléfono Teléfono Audio Teléfono Audio Permitir que los pa Silenciar a los part Grabar la reunión Autorizar o bloque                                   | Audio de la computadora<br>Unidos Editar<br>s ^<br>articipantes se unan en cua<br>ticipantes al entrar<br>de manera automática<br>ear la entrada de usuarios p            | • Teléfono y audio de la co<br>Iquier momento<br>procedentes de regiones/países e | mputadora<br>specíficos |
| Audio Teléfono Teléfono Audio Teléfono Arcar desde Estados Permitir que los pa Silenciar a los part Grabar la reunión Autorizar o bloque Anfitriones alterna | Audio de la computadora<br>Unidos Editar<br>s ^<br>articipantes se unan en cua<br>ticipantes al entrar<br>de manera automática<br>ear la entrada de usuarios p<br>ativos: | • Teléfono y audio de la co<br>Iquier momento<br>procedentes de regiones/países e | mputadora<br>specíficos |

Debemos tildar la opción **Código** de Acceso, y colocar una contraseña. Luego, tildamos la opción Sala de Espera, que implica que sólo lxs usuarixs admitidxs por el anfitrión podrán ingresar a la reunión.

 $\times$ 

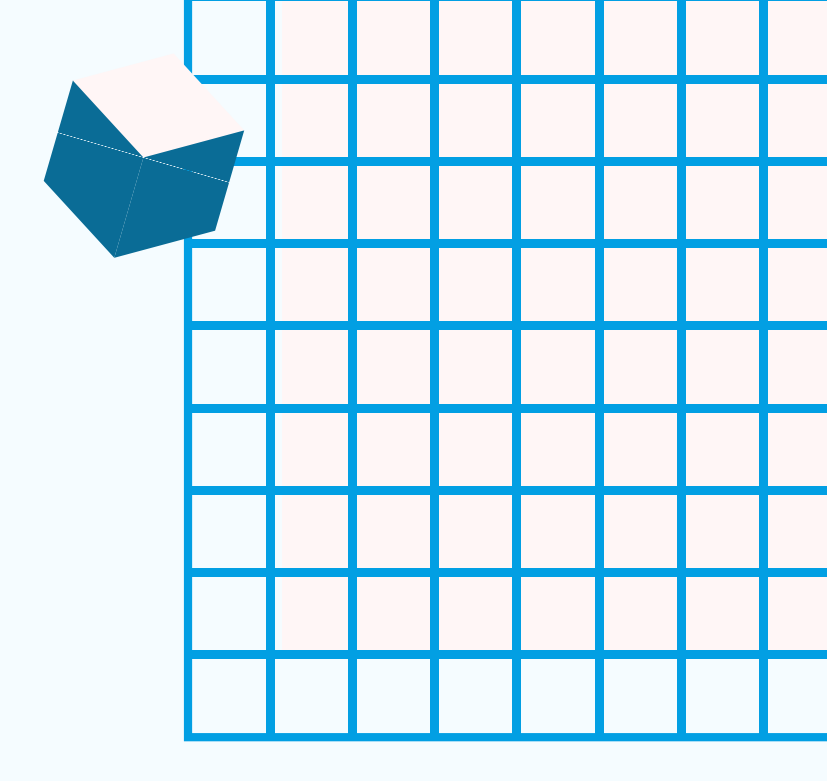

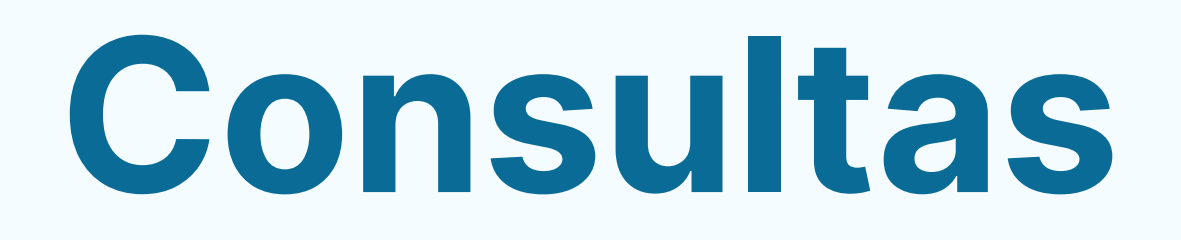

Si tenés alguna consulta sobre el tutorial, escribinos a:

educadistancia@fhaycs.uader.edu.ar

## **Otros tutoriales**

En el micrositio **Cursadas 2021** se encuentran disponibles más tutoriales para utilizar la Plataforma Moodle y otras mediaciones TIC para llevar adelante las clases a distancia.

https://fhaycs-uader.edu.ar/carreras-fhaycs/cursadas-2021

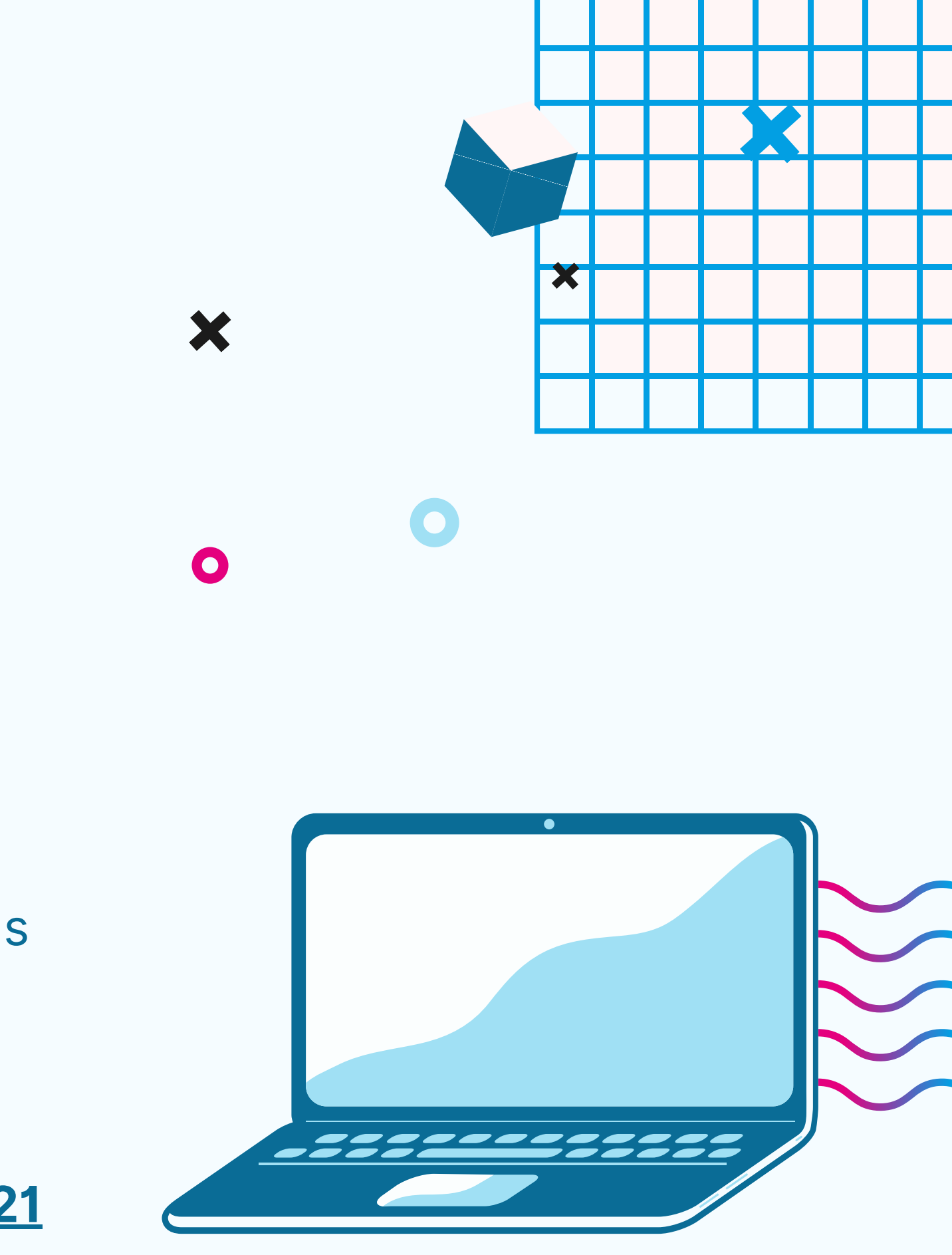